# 方位 i6x 系列门禁如何配合 PortSIP 软电话使用

版本: <1.1>

发布日期: <2022/4/27>

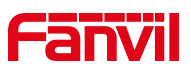

# 目录

| 1. | 介绍                        | . 1 |
|----|---------------------------|-----|
|    | 1.1. 概述                   | . 1 |
|    | 1.2. 适用型号                 | . 1 |
|    | 1.3. 前提准备                 | . 1 |
|    | 1.4. 设备连接示意图              | . 1 |
| 2. | 设置方法                      | . 2 |
|    | 2.1. 注册                   | . 2 |
|    | 2.1.1. 将 i61 注册到 SIP 服务器  | 2   |
|    | 2.1.2. 在手机上注册 SIP 服务器     | . 3 |
|    | 2.2. 添加联系人                | . 4 |
|    | 2.3. 语音和视频通话              | . 4 |
|    | 2.3.1. i61 设置一键呼出         | . 4 |
|    | 2.3.2. 通过 PortSIP 软电话进行呼出 | .5  |
|    | 2.4. 远程开门                 | . 6 |

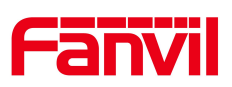

# 1. 介绍

## 1.1. 概述

PortSIP 软电话是一款 SIP 软电话,通过 Wi-Fi 或 4G/LTE 连接发起或接受 通话。它支持 H. 264 和 VP8 视频编码器。使用方位产品,您可以在应用程序上使 用 1080P 视频通话、高清音频通话、远程一键开门。本文档介绍了在方位产品中 使用 PortSIP UC 的方法,配置完成后,您可以在 PortSIP 上实现这些功能。

#### 1.2. 适用型号

所有方位的产品。

### 1.3. 前提准备

1. 方位产品一台(此处以 i61 为例), PoE 交换机一台(或者 DC 直流电源), SIP 服务器一台, 手机一台(安装 PortSIP 软电话),将设备接到交换机下。

2. 参考连接图,将 i61、SIP 服务器、无线路由器和电脑连接到交换机。

3. 在 SIP 服务器上创建两个 SIP 帐户,一个用于 i61,另一个用于手机软终端。

4. 将手机连接到无线路由器,确认 i61、SIP 服务器和手机之间的网络通畅。

## 1.4. 设备连接示意图

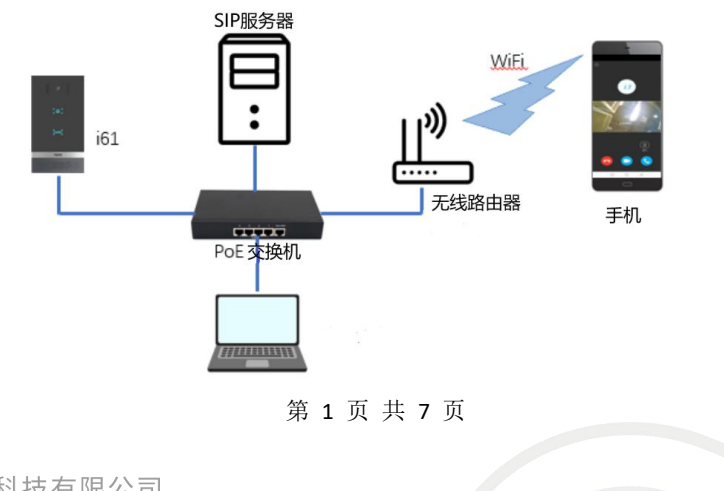

#### 深圳方位通讯科技有限公司

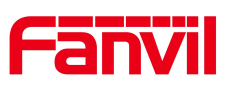

# 2. 设置方法

我们将以 i61 为例,介绍使用 PortSIP UC 实现 1080P 视频通话、高清音 频通话和远程一键开门的配置。在开始之前,请按照下面的"注册"部分进行配置。

2.1. 注册

# 2.1.1. 将 i61 注册到 SIP 服务器

1. 在话机 web 线路--SIP 页面,注册分机

启用: 勾选

用户名: SIP 服务器分配的分机

显示名:可以按需要自定义

用户认证: SIP 服务器分配的分机

验证密码: SIP 服务器分配的分机对应的密码

服务器地址: SIP 服务器地址

服务器端口: SIP 服务器端口

#### 第2页共7页

#### 深圳方位通讯科技有限公司

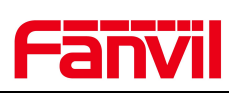

| Fanvil          |                         |            |                               | Æ                   | 在使用默认密码,        | 请更换 中文 | × 🗹   |
|-----------------|-------------------------|------------|-------------------------------|---------------------|-----------------|--------|-------|
|                 | SIP SIP                 | 点 收号规则     | 联动计划                          | 基本设定                | ]               |        |       |
| <b>&gt; 系统</b>  |                         |            |                               |                     |                 |        | NOTE  |
| > 网络            | 线路 112@SIP1 ✓           |            |                               |                     |                 |        | 描述:   |
| > 线路            | 注册设定 >><br>线路状态:        | 已注册        | 启用:                           | _                   | 0               |        | 账号功能和 |
| > 对讲设置          | 用户名:<br>显示名:            | 112        | 」 ♥ 用户↓<br>] ♥ 验证密<br>] ❷ 略な思 | 证:<br>:码:<br>:名称·   | •••             |        |       |
| > 通话名单          | ×39, -                  |            | NC23 HE                       | -140 <sup>-</sup> - |                 |        |       |
| > 快捷键           | SIP Server 1:<br>服务醋地址: | 172.16.1.2 | SIP S<br>服务部                  | erver 2:<br>地址:     |                 | 0      |       |
| › <del>安全</del> | 服务韻端口:<br>传输协议:         | 5060       | 2 服务器<br>传输机                  | 端口:<br>议:           | 5060<br>UDP ~ 0 | 0      |       |
| > 设备日志          | 注册有双期:                  | 3600 秒 🤍   | 注册有                           | SXAA:               | 3600 秒 🗸        |        |       |
| > 安防设置          | 代理服务器地址:<br>代理服务器端口:    | 5060       | 」♥ 备份代<br>] ♥ 备份代             | 理服务器地址:<br>理服务器端口:  | 5060            | 0      |       |
|                 | 代理用户:                   |            |                               |                     |                 |        |       |

2. 点击"提交"按钮

# 2.1.2. 在手机上注册 SIP 服务器

1. 打开 PortSIP 软件,输入用户名、密码和服务器地址

|       |           |            | • |
|-------|-----------|------------|---|
|       |           | 1          |   |
|       | e ports   | ip         |   |
| -     | 13        |            | • |
| -     | 72 16 1 2 | i.         |   |
|       | /2.10.1.2 |            |   |
| 1     | 登录        |            |   |
| A and | 高级选项      | the second | - |

# 2. 点击"登录"按钮

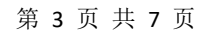

#### 深圳方位通讯科技有限公司

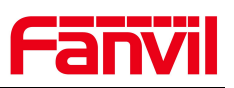

# 2.2. 添加联系人

在应用程序的"联系人"页面,单击右上角的图标。在下一页输入 i61 的 SIP 号码并应用。

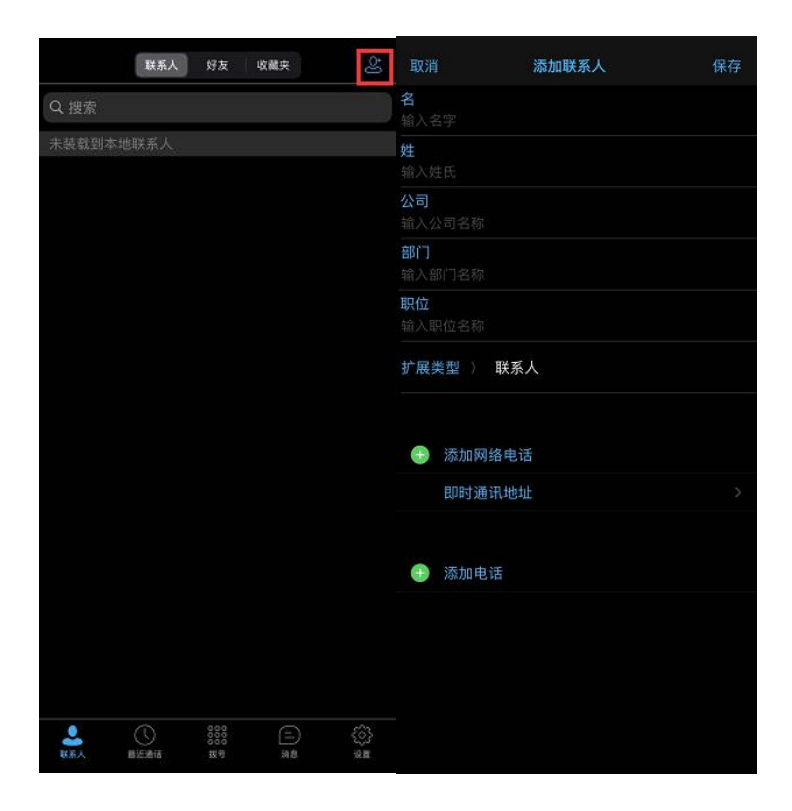

# 2.3. 语音和视频通话

# 2.3.1. i61 设置一键呼出

1. 配置快捷键

类型:记忆键

姓名: 自定义命名

值: 手机软电话上注册的分机号

子类型:选择为"快速拨号"

线路:选择 i61 上注册的分机号

第4页共7页

#### 深圳方位通讯科技有限公司

| VII |                                                            |                                       |                           |              |         | Ī                              | E在使)                                                  | <b>刊默认</b>               | 密码,请更                | 更换 中文        |
|-----|------------------------------------------------------------|---------------------------------------|---------------------------|--------------|---------|--------------------------------|-------------------------------------------------------|--------------------------|----------------------|--------------|
|     |                                                            |                                       |                           |              |         |                                |                                                       |                          |                      |              |
|     | 快捷键设                                                       | 置 >>                                  |                           |              |         |                                |                                                       |                          |                      |              |
|     | 快捷键设                                                       | <b>置 &gt;&gt;</b><br>类型               | 姓名                        | 值            | 值2      | 子类型                            |                                                       | 线路                       | 媒                    | 体            |
|     | 快捷键设<br>按键<br>DSS<br>Key 1                                 | <b>)置 &gt;&gt;</b>                    | 姓名<br>》 测试                | 值<br>[113    | 值2      | 子类型                            | ✓ 111                                                 | 线路<br>2@SIP1             | 媒<br>~ 预设            | 体<br>~       |
|     | 快捷键说<br>按键<br>DSS<br>Key 1<br>DSS<br>Key 2                 | 2 <b>置 &gt;&gt;</b><br>送型<br>记忆键<br>无 | 姓名<br>》<br>、              | 值<br>113     | 值2      | 子类型       快速拨号       无         | <ul><li>✓ 11:</li><li>✓ AU</li></ul>                  | 线路<br>2@SIP1<br>TO       | y 预设                 | 体<br>~<br>~  |
| 4   | 快捷键级<br>按键<br>DSS<br>Key 1<br>DSS<br>Key 2<br>DSS<br>Key 3 | 2置 >><br>炎型<br>记忆键<br>无<br>无          | 姓名<br>) 測试<br>、<br>、<br>、 | 值<br>113<br> | 值2<br>】 | 子类型       快速拨号       无       无 | <ul> <li>✓ 111</li> <li>✓ AU</li> <li>✓ AU</li> </ul> | 线路<br>2@SIP1<br>TO<br>TO | y 预设<br>> 预设<br>> 预设 | 体<br>~ ~ ~ ~ |

Fanvil

- 2. 点击"提交"按钮
- 3. 点击 i61 面板上的快捷键呼出

# 2.3.2. 通过 PortSIP 软电话进行呼出

进入应用程序的"拨号"页面,输入 i61 SIP 号码,然后单击拨号图标。

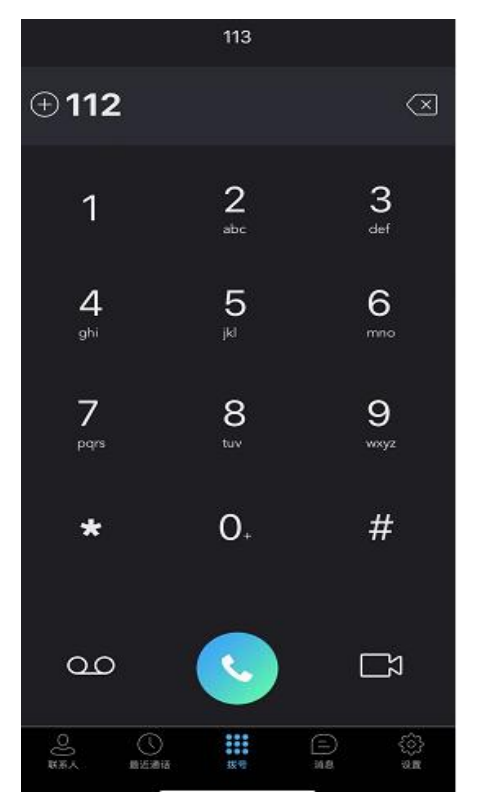

或者可以进入应用程序的"联系人"页面,单击你想拨打的联系人,然后选 择要拨打的拨号模式。

第5页共7页

#### 深圳方位通讯科技有限公司

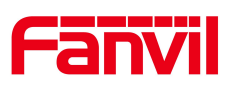

# 2.4. 远程开门

1. 在 i61 上设置远程密码:

类型:选择"远程"

密码: 输入远程密码

| Fanvil | Ī                                                                         | E在使用默认密码,请更换 👳 💙 💆 🗖 🥊 |
|--------|---------------------------------------------------------------------------|------------------------|
|        | 功能設定 整地器 卡管理 世時管理 时间段 「禁日志                                                |                        |
| > 系统   |                                                                           | NOTE                   |
| > 网络   | 导入截码列表<br>选择文件: 选择 (passwordlist.csv)                                     | <b>描述:</b><br>密码列表管理   |
| > 线路   | 添加门號書研規則                                                                  |                        |
| > 对讲设置 |                                                                           | 凄                      |
| > 通话名单 |                                                                           |                        |
| > 快速键  | 始名<br>密码 123                                                              | <b>_</b>               |
| > 安全   | 号码 新描 修改                                                                  |                        |
| > 设备日志 | 家的列表                                                                      | 25#II#                 |
| > 安防设置 |                                                                           | a.u                    |
| > 门禁设置 | 总 数 : 上一页页:1 ▼ 下一页 到除 到除全部<br>2 序号 注合 荣敬 意码 门路 开门推式 号码 次数 时间段 Source ±30时 | ii)                    |

2. 点击"提交"

3. 在软电话上选择 i61 扩展类型为"门禁",并在"开门密码"输入远程密码

#### 第6页共7页

#### 深圳方位通讯科技有限公司

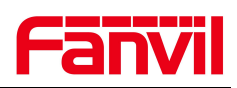

| 20:17                                  |       |    |
|----------------------------------------|-------|----|
| 20.17                                  |       |    |
| 取消                                     | 添加联系人 | 保存 |
| ************************************** |       |    |
| 输入姓氏                                   |       |    |
| 公司                                     |       |    |
|                                        |       |    |
| <b>部门</b><br>输入部门名称                    |       |    |
| 职位                                     |       |    |
|                                        |       |    |
| 扩展类型 〉                                 | 门禁    |    |
| 访问码                                    |       |    |
| 开门密码                                   |       |    |
|                                        |       |    |
|                                        |       |    |
| 🕕 添加网络                                 | 电话    |    |
| 即时通讯                                   | ,地址   | >  |
|                                        |       |    |
| 🕘 添加电话                                 |       |    |
|                                        |       |    |
|                                        |       |    |
|                                        |       |    |
|                                        |       |    |

 4. 在通话过程中,单击"开门"图标或转到"拨号板"并输入遥控密码进行 开门操作。

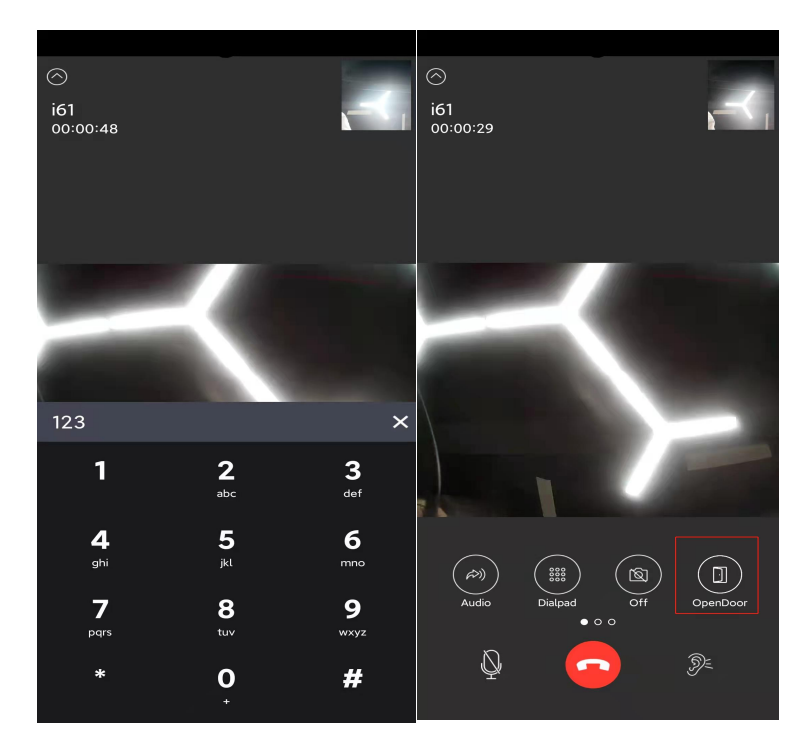

#### 第7页共7页

#### 深圳方位通讯科技有限公司